**1.** Ingrese a configuración.

| ÷ | $\rightarrow$ C   | 企                 | (i) siste                                       | mas10.minedu.go <mark>b</mark> .pe/              | /siagie3,                                                                                                    | \/Matricula                 | -px?accion               |                                                 |            |               | 1                           |  |
|---|-------------------|-------------------|-------------------------------------------------|--------------------------------------------------|----------------------------------------------------------------------------------------------------|-----------------------------|--------------------------|-------------------------------------------------|------------|---------------|-----------------------------|--|
|   | •                 | J                 | OFICINA -<br>Gestión<br>Nivel Educa<br>DRE/UGEL | ifivo                                            |                                                                                                    |                             | Año Escola<br>Usuario: - | Nueva pestaña<br>Nueva ventana<br>Nueva ventana | de incógni | to Ctrl+M     | Ctrl+T<br>Ctrl+N<br>layús+N |  |
|   | dentifica         | ۲<br>ar           | Matrícu<br>•                                    | ula > Matrícula<br><sub>Metriculer</sub>         | Individual                                                                                                    | Matricu<br>Constancia/Ficha | a<br>Matricula           | Historial<br>Descargas<br>Marcadores            |            |               | Ctrl+J                      |  |
|   | Matri             | cula              | > Regis                                         | tro                                              |                                                                                                    |                             |                          | Acercar/alejar                                  | -          | 100 % +       | 53                          |  |
|   | Ingre<br>obligate | esar da<br>orios. | atos                                            | Estudiante<br>Datos de mat<br>Situación<br>Grado | rícula<br>: PROMO                                                                                                  | Label                       | Estado: EN               | Imprimir<br>Enviar<br>Buscar<br>Más herramien   | tas        |               | Ctrl+P<br>Ctrl+F            |  |
|   |                   |                   |                                                 | Eacha Macimia                                    |                                                                                                    |                             |                          | Editar                                          | Cortar     | Copiar        | Pegar                       |  |
|   |                   |                   |                                                 | Sección                                          | : A                                                                                                    | A T Condición: GRATUITO     |                          | Configuración                                   |            |               |                             |  |
|   |                   |                   |                                                 | Datos del Apo                                    | oderado                                                                                                    |                             |                          | Ayuda                                           |            |               | - P -                       |  |
|   |                   |                   |                                                 | Apoderado<br>¿Vive?                              | : 🗌<br>: 🖲 Si 🔘 No                                                                                                 | o 🔲 Vive con el estu        | v =                      | Salir                                           |            | Ctrl+M        | ayús+Q                      |  |
|   |                   |                   |                                                 | Datos Labora<br>¿Trabaja?                        | Datos Laborales del Estudiante<br>¿Trabaja? : Osi ® No Condición: -Seleccione Condicion Laboral ▼ Horas Semanales: |                             |                          |                                                 |            |               |                             |  |
|   |                   |                   |                                                 | Datos de Proo                                    | edencia del Estud                                                                                                  | liante                      |                          |                                                 |            |               |                             |  |
|   |                   |                   |                                                 | IE Procedencia                                   | 04186                                                                                                    | 0 2                         |                          | S Bu                                            | scar       |               |                             |  |
|   |                   |                   |                                                 | Obernarila                                       |                                                                                                    |                             |                          | 1.00                                            | 2          |               |                             |  |
|   |                   |                   |                                                 | Observacion                                      |                                                                                                    |                             | 18                       |                                                 |            |               |                             |  |
|   |                   |                   |                                                 |                                                  |                                                                                                    |                             |                          | 🤌 Modific                                       | ar 🗙 El    | iminar Matríc | ula                         |  |

2. Ingrese a la opción "configuración avanzada"

|                                     | Charger Error X Ajustes X                                                                                                    | ☆ = |
|-------------------------------------|----------------------------------------------------------------------------------------------------|-----|
| Chrome                              | Ajustes Buscar ajustes                                                                                                    |     |
| Historial<br>Extensiones<br>Aiustes | Iniciar sesión<br>Has iniciado sesión como miguelangelbustamantech@gmail.com. Administra tus datos sincronizados a través del<br><u>panel de control de Google</u> .                  |     |
| Información                         | Desvincular tu cuenta de Google Configuración avanzada de sincronización<br>Al abrir el navegador                                                                                     |     |
|                                     | <ul> <li>Abrir la página Nueva pestaña</li> <li>Abrir todo como estaba antes de cerrar</li> </ul>                                                                                     |     |
| 1                                   | <ul> <li>Abrir una pagina especifica o un conjunto de paginas. Establecer paginas</li> <li>Navegador predeterminado</li> <li>El navegador predeterminado es Google Chrome.</li> </ul> |     |
|                                     | Mostrar configuración avanzada                                                                                                    |     |

3. Presione el botón "Restablecer configuración"

| Google Cloud Print                                                                |
|-----------------------------------------------------------------------------------|
| Configurar o administrar impresoras en Google Cloud Print. <u>Más información</u> |
| Administrar                                                                       |
| Mostrar notificaciones cuando se detecten nuevas impresoras en la red             |
| Accesibilidad                                                                     |
| Añadir funciones de accesibilidad adicionales                                     |
| Sistema                                                                           |
| Seguir ejecutando aplicaciones en segundo plano al cerrar Google Chrome           |
| ✔ Utilizar aceleración por hardware cuando esté disponible                        |
| Restablecer configuración                                                         |
| Restablece los ajustes a la configuración predeterminada original.                |
| Restablecer configuración                                                         |
| Ocultar configuración avanzada                                                    |
| v                                                                                 |

4. Haga clic en el botón "restablecer"

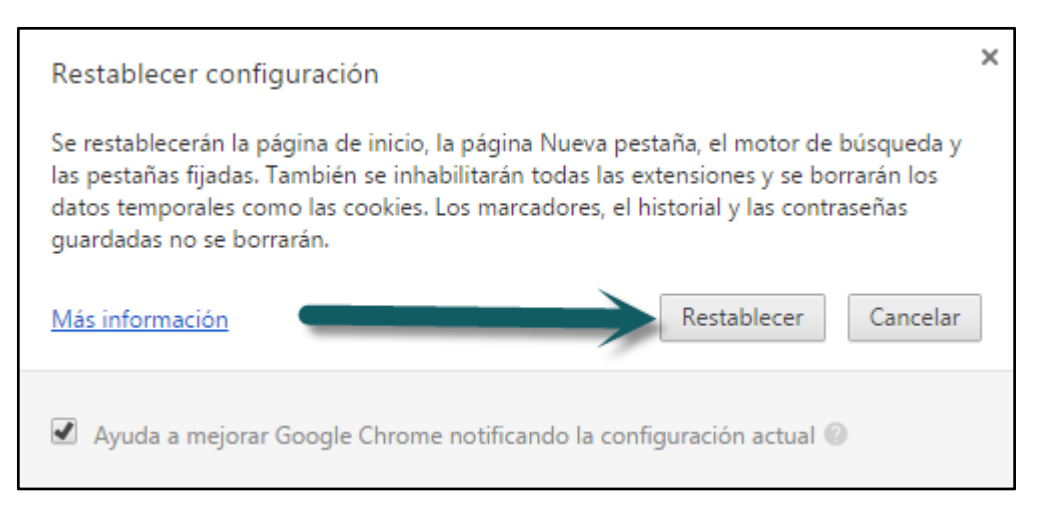

**5.** Ingrese nuevamente al SIAGIE.

| OFICINA -<br>Gestión<br>Nivel Educativo:<br>DRE/UGEL |                                                                                                    | Año Escolar 2017 V Ministerio de Educación<br>Usuario:                                                                                                    |
|------------------------------------------------------|----------------------------------------------------------------------------------------------------|----------------------------------------------------------------------------------------------------|
| Matrícula >                                          | Matrícula Individual                                                                                                    | de Atrás ? Ayuda                                                                                                    |
|                                                      |                                                                                                    | Matricula                                                                                                    |
| or Identificar                                       |                                                                                                    | Exoneración/Áreas a cargo 3 Constancia/Ficha - Matricula                                                                                                    |
| Matricula > Registro -                               |                                                                                                    |                                                                                                    |
| Ingresar datos obligatorios.                         | Estudiante:                                                                                                    | 44-                                                                                                    |
|                                                      | Datos de matrícula<br>Situación : REPITE<br>Grado : TERCERO<br>Fecha Nacimiento : 10/10/2001<br>Sección :<br>Datos del Apoderado<br>Apoderado :<br>OTRO<br>¿Vive? : ® Si ® No<br>Datos Laborales del Estudiante | *       Estado: DEFINITIVA         *       Fecha Matrícula:         13/03/2017       *         *       Contendario         *       Condición:         GRATUITO       *         *       Parentesco:         Vive con el estudiante |
|                                                      | Datos de Procedencia del Estudia<br>Tipo Procedencia : Otra 1E<br>IE Procedencia: 0722<br>Observación :                                                                                                    | nte                                                                                                    |